# 

#### Å utvikle konfirmantarbeid gjennom evaluering

I-konf gjør det mulig og lett å evaluere konfirmantarbeid gjennom å bruke spørreskjema. Resultatene er anonyme og blir evaluert statistisk og gjennom grafikker. Det er gratis å bruke nettsiden.

| Login                                   | Vil du evaluere konfirmantarbeidet?                                                                                                    |
|-----------------------------------------|----------------------------------------------------------------------------------------------------|
| Brukernavn eller e-post *               | Her kan du opprett en konto for å bruke evalueringsverktøyet i<br>konfirmantarbeidet. Hvis du vil evaluere en konfirmantleir<br>anbefaler vi å bruke nettsiden i EVAL Freizeiten. Der vil du finn |
| Passord *                               | gode og relevant spørreskjema.                                                                                                    |
| Feltene merket med (*) er obligatoriske | Register                                                                                                    |
| Logg inn Glemt passordet??              |                                                                                                    |

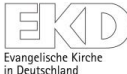

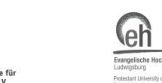

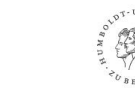

## Dette er startsiden.

#### 1. Registrer deg.

Nettsiden i-Eval er ikke tilgjengelig på norsk, så bare se bort i fra denne beskjeden.

2. Fyll ut e-postadressen din. Mer informasjon kommer på mail.

3. Login på nettsiden

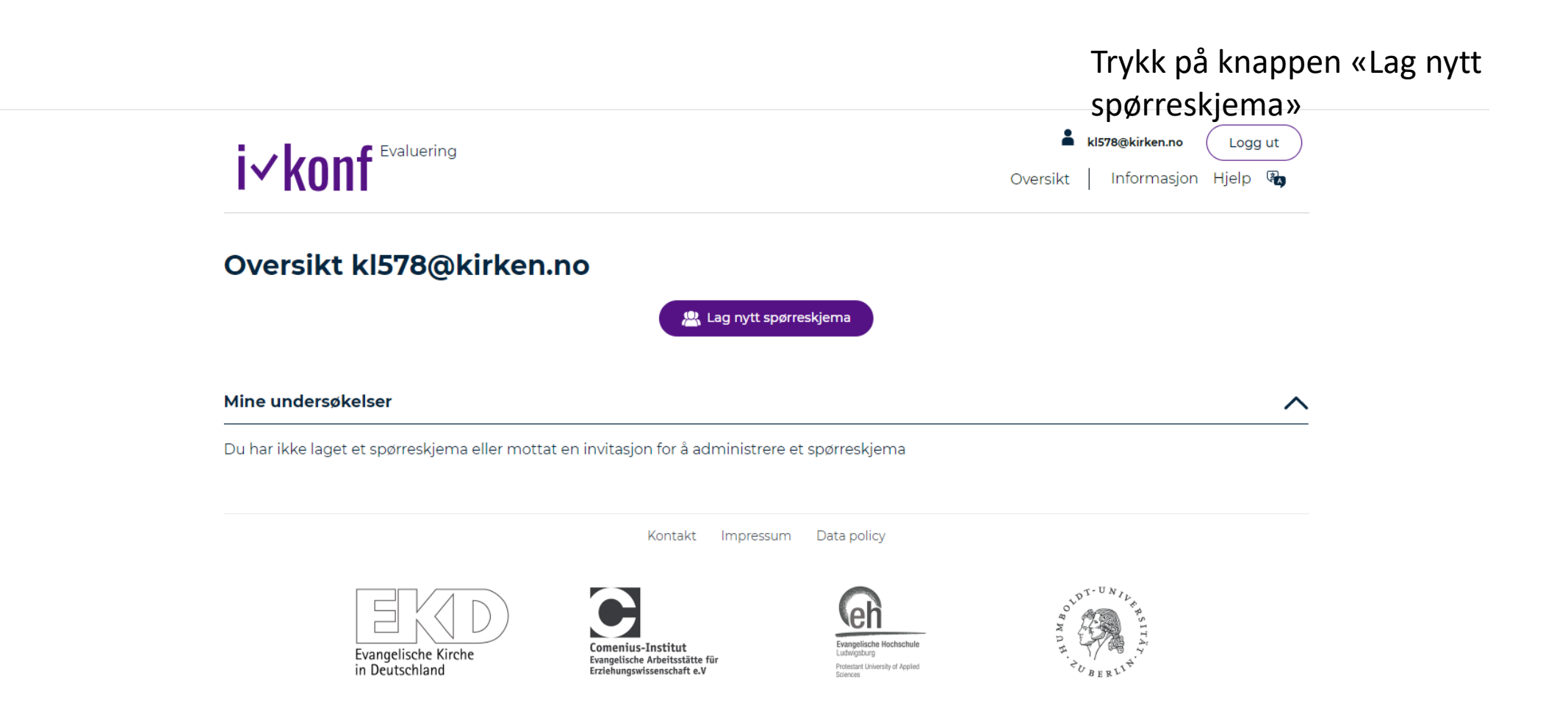

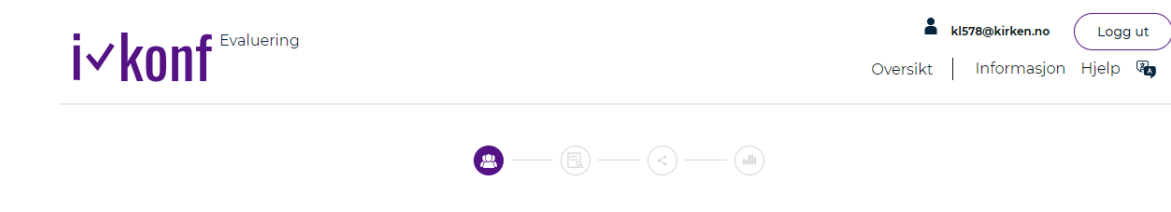

#### **&Lag undersøkelse**

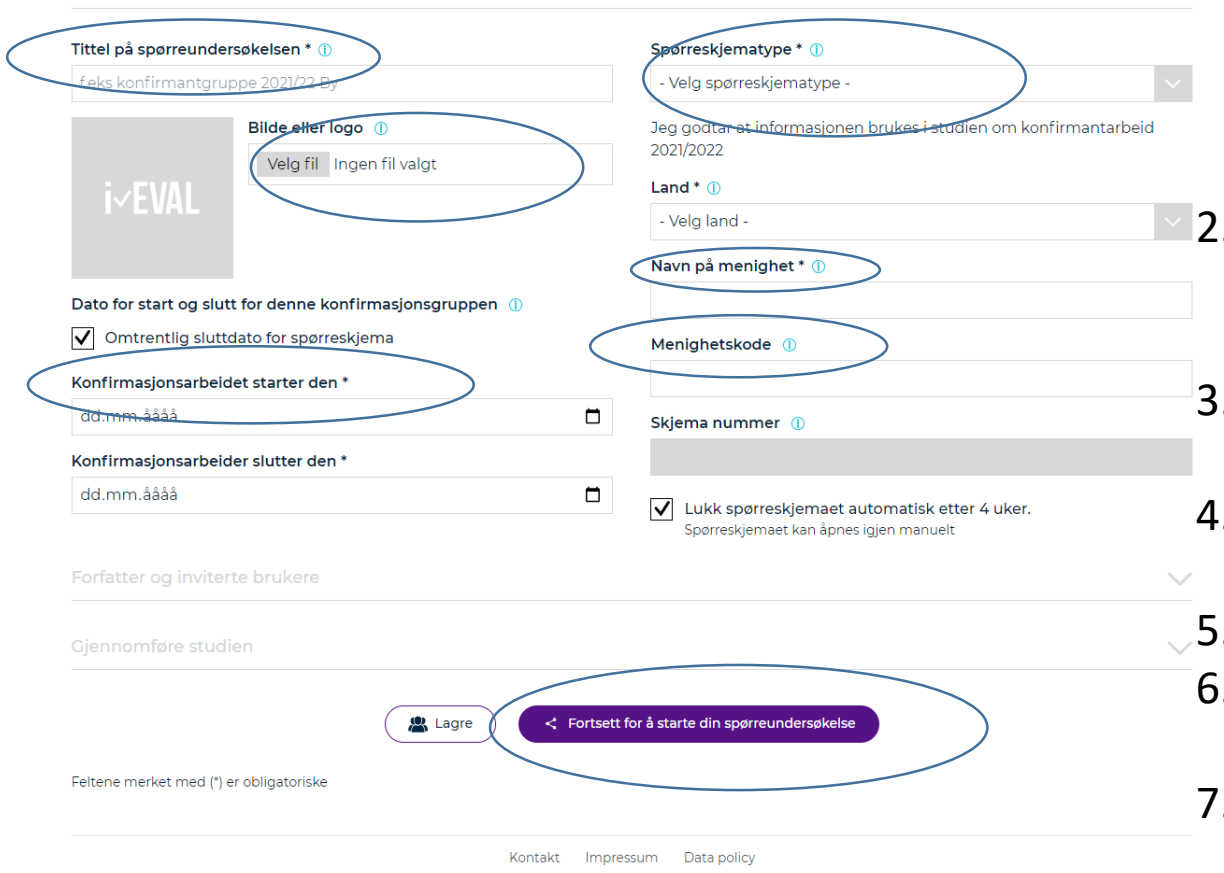

- Lag en tittel på spørreskjema. Om du ønsker å lage flere for samme menighet, husk å gi de navn slik at du vet forskjellen f.eks Sport-konfirmant 2021/Kor-konfirmant 2021/tirsdagskonfirmant ol (Dette er bare for din egen del).
- Velg et bilde som er lokalt dette vil konfirmantene se, men må ikke være med.
- Når starter og slutter konfirmantåret (må ikke være nøyaktig dato)
- 4. Velg spørreskjema T1:
- Konfirmantundersøkelse
- 5. Skriv navn på menigheten
- 6. Menighetskoden vil bli utlevert i løpet av august
- 7. Trykk fortsett til å starte din undersøkelse

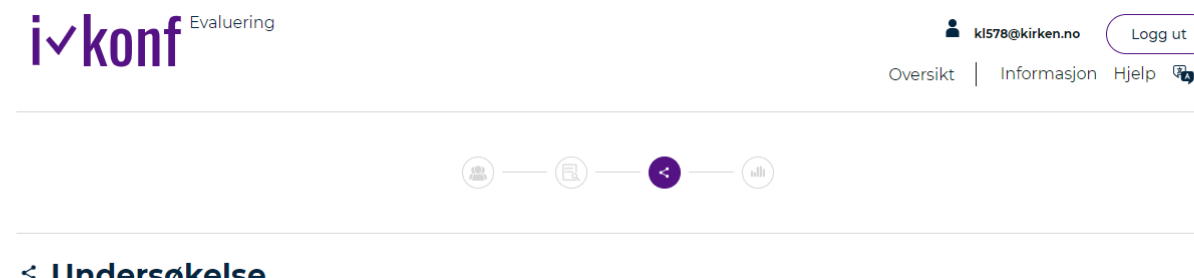

< Undersøkelse

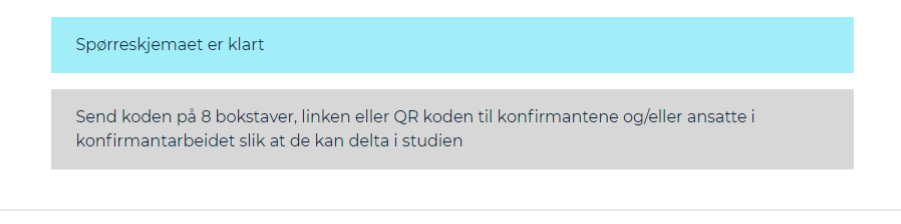

Skjemaet er nå klart. Du har både et skjema for konfirmanter og et for ansatte/frivillige.

Trykk på start spørreskjema.

#### TenSing >

tl: Konfirmantarbeid | Forfatter: kl578@kirken.no

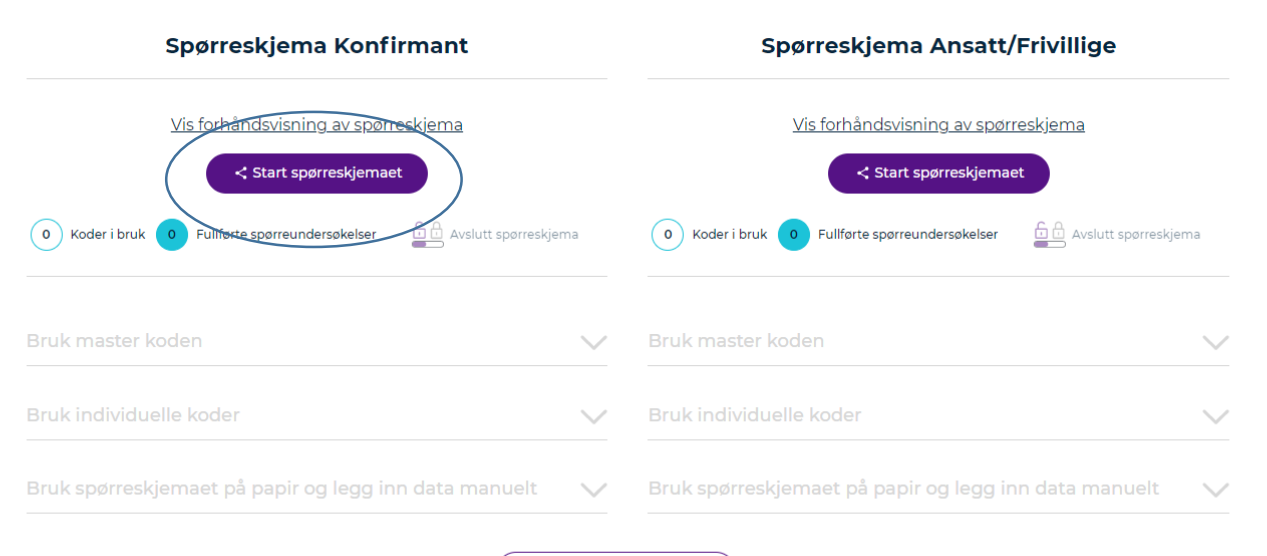

🚇 Tilbake til dine detaljer

| Send koden på 8 bokstaver, linken eller QR koden til konfirmantene og/eller ansatte i konfirmantarbeidet silk at de kan delta i studien Send koden på 8 bokstaver, linken eller QR koden til konfirmantene og/eller ansatte i konfirmantarbeidet silk at de kan delta i studien Send koden på 8 bokstaver, linken eller QR koden til konfirmantene og/eller ansatte i konfirmantarbeidet silk at de kan delta i studien Sporreskjema Konfirmant Spørreskjema Konfirmant Spørreskjema Konfirmant Undersøkelsen er i gang Undersøkelsen er i gang Undersøkelsen er i gang O koder i bruk O Fulføre spøreundersøkelser Ruk master koden Ruk master koden Ruk master koden Ruk master koden Ruk master koden Ruk master koden Ruk individuelle koder Bruk master koden Ruk individuelle koder Bruk master koden Ruk individuelle koder Bruk master koden Ruk individuelle koder Bruk individuelle koder Bruk individue                                                                                                    | tt/Frivillige          |
|----------------------------------------------------------------------------------------------------|------------------------|
| Vindersøkelse     Undersøkelsen er i gang     Send koden på 8 bokstaver, linken eller QR koden til konfirmantene og/eller ansatte i konfirmantarbeidet sik at de kan delta i studien      Spørreskjema Konfirmant     Spørreskjema Konfirmant     Vis forhåndsvisning av soørreskjema     Undersøkelsen er i gang     vis forhåndsvisning av soørreskjema     Undersøkelsen er i gang     vis forhåndsvisning av soørreskjema     Undersøkelsen er i gang     vis forhåndsvisning av soørreskjema     Undersøkelsen er i gang     vis forhåndsvisning av soørreskjema     Undersøkelsen er i gang     vis forhåndsvisning av soørreskjema     Undersøkelsen er i gang     vis forhåndsvisning av soørreskjema     Undersøkelsen er i gang     vis forhåndsvisning av soørreskjema     Undersøkelsen er i gang     vis forhåndsvisning av soørreskjema     Undersøkelsen er i gang     vis forhåndsvisning av soørreskjema     Undersøkelsen er i gang     vis forhåndsvisning av soørreskjema     Undersøkelsen er i gang     vis forhåndsvisning av soørreskjema     undersøkelsen er i gang     vis forhåndsvisning av soørreskjema     undersøkelsen er i gang     vis forhåndsvisning av soørreskjema     undersøkelsen er i gang     vis forhåndsvisning av soørreskjema     undersøkelsen er i gang     vis forhåndsvisning av soørreskjema     undersøkelsen er i gang     vis forhåndsvisning av soørreskjema     undersøkelsen er i gang     vis forhåndsvisning av soørreskjema     undersøkelsen er i gang     vis forhåndsvisning     vis forhåndsvisning                 | tt/Frivillige          |
| Undersokelsen er i gang Send koden på 8 bokstaver, linken eller QR koden til konfirmantene og/eller ansatte i konfirmantarbeid   Forfatter: kisrægkirken.no Expørreskjema Konfirmant Uts forhåndsvisning av sporreskjema Undersøkelsen er i gang O Koder i bruk O Fullførte sporreundersøkelser Undersøkelsen er i gang Co Koder i bruk O Fullførte sporreundersøkelser Coden er: Coden er: Coden         | tt/Frivillige          |
| Send koden på 8 bokstaver, linken eller QR koden til konfirmantene og/eller ansatte i konfirmantarbeidet slik at de kan delta i studien <b>Tensing &gt;</b> Ekonfirmantarbeid Forfatter: kiszegekirken.no  Spørreskjema Konfirmant Utis forhåndsvisning av sporreskjema Undersøkelsen er i gang  (o) Koder i bruk (o) Fullførte sporreundersøkelser Dridersøkelsen er i gang  (o) Koder i bruk (o) Fullførte sporreundersøkelser Dridersøkelsen er i gang  (o) Koder i bruk (o) Fullførte sporreundersøkelser (o) Koder i bruk (o) Fullførte sporreundersøkelser (o) Koder i bruk (o) Fullførte sporreundersøkelser (o) Koder i bruk (o) Fullførte sporreundersøkelser (o) Koder i bruk (o) Fullførte sporreundersøkelser (o) Koder i bruk (o) Fullførte sporreundersøkelser (o) Koder i bruk (o) Fullførte sporreundersøkelser (o) Koder i bruk (o) Koder i bruk (o) Fullførte sporreundersøkelser (o) Koder i bruk (o) Fullførte sporreundersøkelser (o) Koder i bruk (o) Fullførte sporreundersøkelser (o) K | tt/Frivillige          |
|                                                                                                    | tt/Frivillige          |
| Spørreskjema Konfirmant     Undersøkelsen er i gang <ul> <li>Koder i bruk</li> <li>Fullførte sporreundersøkelser</li> <li>Avslutt sporreskjema</li> </ul> Bruk master koden     Koden er:   krmgzxuze     Inttps://i-konf.eu/no/start/code/krmgzxuze     Kopier lenke til utklippstavlen                                                                                                    | tt/Frivillige          |
| Vis forhåndsvisning av sporreskjema   Undersøkelsen er i gang <ul> <li>Koder i bruk</li> <li>Fullførte sporreundersøkelser</li> <li>Avslutt sporreskjema</li> </ul> Bruk master koden   Koden er:   krmgzxuze   https://i-konf.eu/ho/start/code/krmgzxuze    Kopier lenke til utklippstavlen                                                                                                    | pørreskjerna           |
| Undersøkelsen er i gang                                                                                                    |                        |
| <ol> <li>koder i bruk</li> <li>Fullførte sparreundersøkelser</li> <li>Avslutt sporreskjema</li> <li>Koder i bruk</li> <li>Fullførte sparreundersøkelser</li> <li>Koden er:</li> <li>krmgzxuze</li> <li>https://i-konf.eu/ho/start/code/krmgzxuze</li> <li>Kopier lenke til utklippstavlen</li> </ol>                                                                                                    | maet                   |
| Bruk master koden       Koden er:     Bruk master koden       krmgzxuze     Bruk individuelle koder       https://i-konf.eu/ho/start/code/krmgzxuze     Bruk spørreskjemaet på papir og leg                                                                                                    | Avslutt spørreskjerna  |
| Bruk master koden Koden er: krmgzxuze https://-konf.eu/ho/start/code/krmgzxuze Kopier lenke til utklippstavlen                                                                                                    |                        |
| koden er:       Image: Construction of the second second sec                                                | $\sim$                 |
| krmgzxuze       Bruk spørreskjernaet på papir og leg         https://i-konf.eu/ho/start/code/krmgzxuze         Kopier lenke til utklippstavlen                                                                                                    | $\sim$                 |
| https://i-konf.eu/no/start/code/krmgzxuze                                                                                                    | g inn data manuelt 🛛 🗸 |
| Kopier lenke til utklippstavlen                                                                                                    |                        |
|                                                                                                    |                        |
| Bruk individuelle koder                                                                                                    |                        |
| Bruk spørreskjemaet på papir og legg inn data manuelt 🛛 🗸                                                                                                    |                        |
| Tilbake til dine detaljer                                                                                                    |                        |
| Kontakt Impressum Retningslinjer for databehandling                                                                                                    |                        |
|                                                                                                    |                        |

Du vil da få opp denne siden.

- 1. Trykk på Startspørreskjema
- 2. QR koden kan deles med konfirmanter- eller koden krmgzxuze.

Du kan også bruke individuelle koder, da laster du opp e-post adresser i CSV format, og konfirmantene får tilsendt skjema på oppgitt adresse.

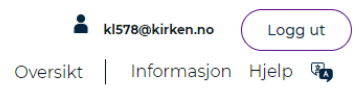

$$1 - 2 - 3 - 4 - 5 - 6 - 7 - 8 - 9 - 10$$

#### Jeg deltar i konfirmanttiden

Tenk på tiden før du registrerte deg som konfirmant

|                                                                         | Ikke<br>aktuelt<br>⊗ |            |            |            |            |            | Veldig<br>aktuelt<br>🛛 |
|-------------------------------------------------------------------------|----------------------|------------|------------|------------|------------|------------|------------------------|
| 1. Fordi mine venner også gjorde det.                                   | $\bigcirc$           | $\bigcirc$ | $\bigcirc$ | $\bigcirc$ | $\bigcirc$ | $\bigcirc$ | $\bigcirc$             |
| 2. Fordi jeg ble døpt som barn.                                         | $\bigcirc$           | $\bigcirc$ | $\bigcirc$ | $\bigcirc$ | $\bigcirc$ | $\bigcirc$ | $\bigcirc$             |
| 3. Fordi jeg følte meg forpliktet til å delta.                          | $\bigcirc$           | $\bigcirc$ | $\bigcirc$ | $\bigcirc$ | $\bigcirc$ | $\bigcirc$ | $\bigcirc$             |
| 4. Fordi jeg ble fortalt at konfirmasjonsundervisning er<br>gøy.        | $\bigcirc$           | $\bigcirc$ | $\bigcirc$ | $\bigcirc$ | $\bigcirc$ | $\bigcirc$ | $\bigcirc$             |
| 5. Fordi jeg ville det selv.                                            | $\bigcirc$           | $\bigcirc$ | $\bigcirc$ | $\bigcirc$ | $\bigcirc$ | $\bigcirc$ | $\bigcirc$             |
| 6. Fordi det er vanlig i min familie.                                   | $\bigcirc$           | $\bigcirc$ | $\bigcirc$ | $\bigcirc$ | $\bigcirc$ | $\bigcirc$ | $\bigcirc$             |
| 7. For å lære mer om Gud og tro.                                        | $\bigcirc$           | $\bigcirc$ | $\bigcirc$ | $\bigcirc$ | $\bigcirc$ | $\bigcirc$ | $\bigcirc$             |
| 8. For å oppleve fellesskap med andre konfirmanter.                     | $\bigcirc$           | $\bigcirc$ | $\bigcirc$ | $\bigcirc$ | $\bigcirc$ | $\bigcirc$ | $\bigcirc$             |
| 9. for å gjøre mitt eget valg om min tro på Gud.                        | $\bigcirc$           | $\bigcirc$ | $\bigcirc$ | $\bigcirc$ | $\bigcirc$ | $\bigcirc$ | $\bigcirc$             |
| 10. For å ta et viktig skritt i retning av å bli voksen.                | $\bigcirc$           | $\bigcirc$ | $\bigcirc$ | $\bigcirc$ | $\bigcirc$ | $\bigcirc$ | $\bigcirc$             |
| 11. For å ha en feiring med familie og venner på<br>konfirmasjonsdagen. | $\bigcirc$           | $\bigcirc$ | $\bigcirc$ | $\bigcirc$ | $\bigcirc$ | $\bigcirc$ | $\bigcirc$             |
| 12. For å få penger eller presanger etter konfirmasjon.                 | $\bigcirc$           | $\bigcirc$ | $\bigcirc$ | $\bigcirc$ | $\bigcirc$ | $\bigcirc$ | $\bigcirc$             |
| 13. For å bli velsignet på konfirmasjonsdagen.                          | $\bigcirc$           | $\bigcirc$ | $\bigcirc$ | $\bigcirc$ | $\bigcirc$ | $\bigcirc$ | $\bigcirc$             |

Slik ser skjema ut for konfirmantene når de har kommet inn på lenken med riktig kode.

Her skal de krysse av for hva de tenker og tror.

Se gjerne selv igjennom spørsmålene, og forklar de om du tenker at de ikke forstår alt.

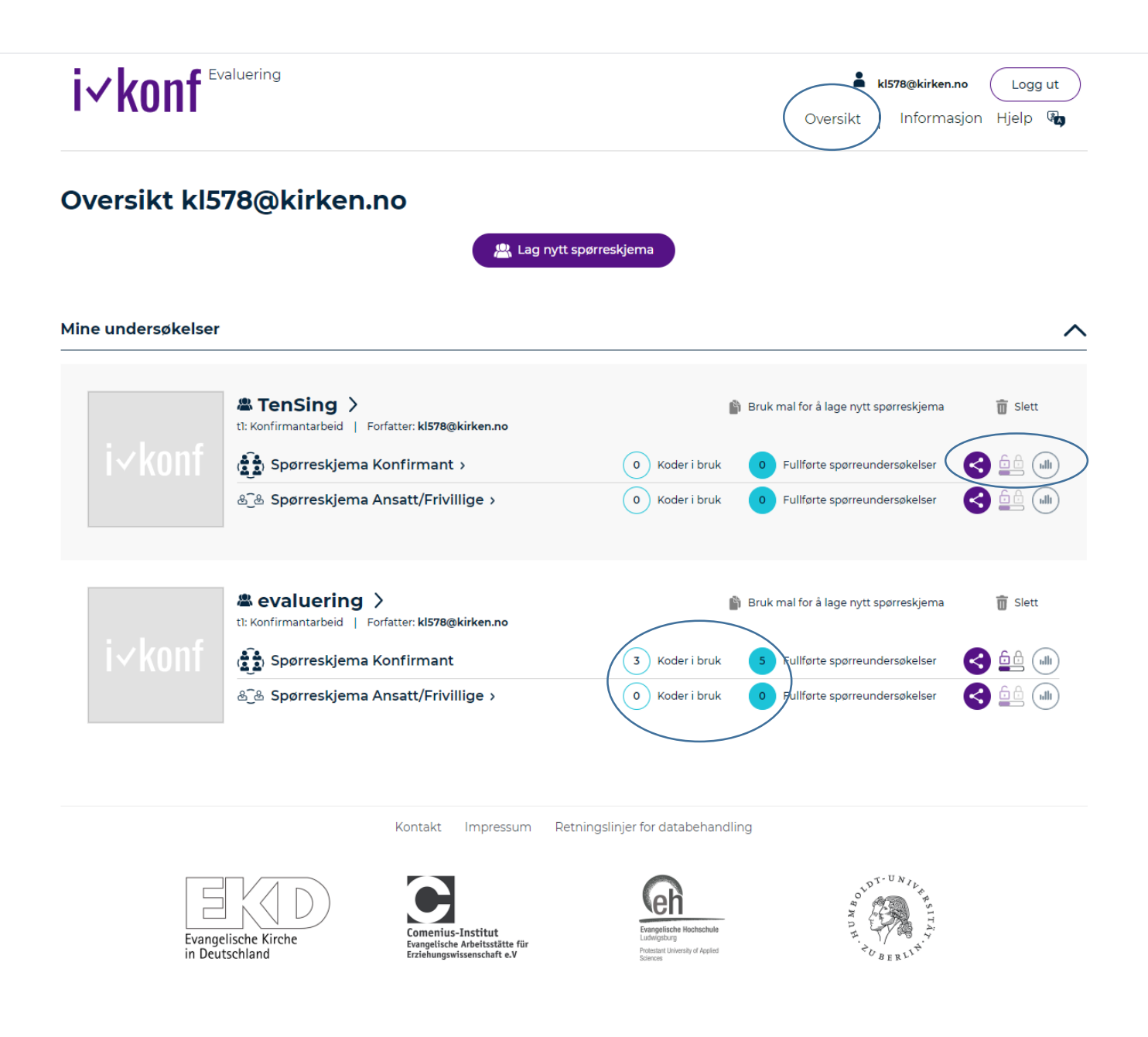

Del undersøkelsen, eller se koden.

3

Lås undersøkelsen, når alle har svart. Resultatene blir de tilgjengelig

Her kan du se resultatene av
 undersøkelsen når minimum
 5 har svart.

«3 koder i bruk» er antall startete undersøkelser, Når konfirmanter/ansatte har levert sitt svar, kommer de som fullført.

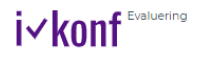

| -        | kl578@kirken.no | Logg  | j ut |
|----------|-----------------|-------|------|
| Oversikt | Informasjon     | Hjelp | R,   |

### a Undersøkelses detaljer

| Bide elier top 0<br>Sep oots at informasjonen brukes i studien om konfirmantarbeid<br>2020/2022<br>Land * 0<br>Naro på menighet * 0<br>55<br>Menighetskode ()<br>5<br>Menighetskode ()<br>5<br>Menighetskode ()<br>5<br>Menighetskode ()<br>5<br>Sigens nummer ()<br>302309<br>W Lukk sporreskjemaet automatisk etter 4 uker.<br>Sporreskjemaet automatisk etter 4 uker.<br>Sporreskjemaet som konfirmanter<br>stere meriket med () er obligatoriske                                                                                                    | evaluering                                                                                                    | tì: Konfirmantarbeid                                                                                                    |
|----------------------------------------------------------------------------------------------------|----------------------------------------------------------------------------------------------------|----------------------------------------------------------------------------------------------------|
| Bide eller logo in       Jeg octar at informasjonen brukes i studien om konfirmantarbeid         Journal       Jeg octar at informasjonen brukes i studien om konfirmantarbeid         Journal       Jeg octar at informasjonen brukes i studien om konfirmantarbeid         Journal       Jeg octar at informasjonen brukes i studien om konfirmantarbeid         Journal       Jeg octar at informasjonen brukes i studien om konfirmantarbeid         Journal       Jeg octar at informasjonen brukes i studien om konfirmantarbeid         Journal       Jeg octar at informasjonen         Journal       Jeg octar at informasjonen         Journal       Jeg octar at informasjonen         Journal       Jeg octar at informasjonen         Journal       Jeg octar at informasjonen         Jeg octar at informasjonen       Jeg octar at informasjonen         Antali ansate       Jeg octar at informasjonen         Jeg octar at informasjonen       Jeg octar at informasjonen         Jeg octar at informasjonen       Jeg octar at informasjonen         Jeg octar at informasjonen       Jeg octar at informasjonen         Jeg octar at informasjonen       Jeg octar at informasjonen         Jeg octar at informasjonen       Jeg octar at informasjonen         Jeg octar at informasjonen       Jeg octar at informasjonen         Jege octar at informasjonen       Jeg                                                                                                    |                                                                                                    | The second second |
| Image: Strengthere     Image: Strengthere     Image: Strengthere <td>Bilde eller logo ①</td> <td>Jeg godtar at informasjonen brukes i studien om konfirmantarbeid<br/>2021/2022</td>                                                                                                    | Bilde eller logo ①                                                                                                    | Jeg godtar at informasjonen brukes i studien om konfirmantarbeid<br>2021/2022                                                                                                    |
| Norge     Norge     Name     Name     Name     Name     Name     Name     Name     Name     Name     Name     Name     Name     Name     Name     Name     Name     Name     Name     Name     Name     Name     Name     Name     Name     Name     Name     Name     Name     Sale     Name     Sale     Name     Sale     Name     Sale     Sale     Sale     Sale     Sale     Sale     Sale      Sale     Sale     Sale     Sale     Sale     Sale     Sale     Sale     Sale     Sale     Sale     Sale     Sale     Sale <                                                                                                    | Velg fil Ingen fil valgt                                                                                              | Land * ①                                                                                                    |
| Alay before start og slutt for denne konfirmasjonsgruppen     Navn på menighet * ()   S5   Ontrentlig sluttdat for sporreskjema   ionfirmasjonsarbeidet starter den *   09 07 2021     S1   Ontrentlig sluttdat for sporreskjemaet sutomatisk etter 4 uker.   S02399   Image informasjon sarbeidet slutter 1 konfirmantgruppen:   Indelig antall deltakere 1 konfirmantgruppen:   Indelig antall deltakere 1 konfirmantgruppen:   Indelig antall deltakere 1 konfirmantgruppen:   Indelig antall deltakere 1 konfirmantgruppen:   Indelig antall deltakere 1 konfirmantgruppen:   Indelig antall deltakere 1 konfirmantgruppen:   Indelig antall deltakere 1 konfirmantgruppen:   Image Informasjon om gangen i sporreskjemaet ()   Image Informasjon om gangen i sporreskjemaet ()   Image Informasjon om gangen i sporreskjemaet ()   Image Informasjon om gangen i sporreskjemaet ()   Image Informasjon om gangen i sporreskjemaet ()   Image Informasjon om gangen i sporreskjemaet ()   Image Informasjon om gangen i sporreskjemaet ()   Image Informasjon om gangen i sporreskjemaet ()   Image Informasjon om gangen i sporreskjemaet ()   Image Informasjon om gangen i sporreskjemaet ()   Image Informasjon Informasjon Informasjon Information ()   Image Informasjon Informasjon Information ()   Image Informasjon Informasjon ()   Image Informasjon ()   Image Informasjon ()   Image Informasjon ()   Image Informasjon ()   Image Informas                                                                                                    |                                                                                                    | Norge                                                                                                    |
| Navn på menighet * ()<br>Avn på menighet * ()<br>Omternlig sluttdato for spørreskjema<br>forfirmasjonsarbeidet starter den *<br>08.07.2021<br>Skjema nummer ()<br>302389<br>Ov 2021<br>Ukk spørreskjemæt kan kone igjen manuet:<br>ter informasjon<br>ndelig antall dettakere i konfirmantgruppen: ()<br>full dettakere<br>Antall ansatte<br>ikkig informasjon om gangen i spørreskjemæt ()<br>Je pokkrefter at informasjonen om betingelsene for undersøkelsen er fullstendig. Jeg bekrefter at jeg ikke vil bruke resultatene hvis<br>anonymite en til respondentene ikke kan garanteres. ()<br>Lure og se resultatere av veakeringen<br>orfatter og inviterte brukere<br>jønnomføre studien                                                                                                    |                                                                                                    |                                                                                                    |
| Part of stat og slutt for denne konfirmasjonsgruppen       133         Omtrentijg sluttdato for spørreskjema       Is         Sø 07.2021       Is         Sø 07.2021       Is         Sø 07.2021       Is         Sø 07.2021       Is         Sø 07.2021       Is         Sø 07.2021       Is         Sø 07.2021       Is         Sø 07.2021       Is         Vikk spørreskjemæt automatisk etter 4 uker.         Søonsigemæt kan åpnes igjen manuet:         Aret informasjon         ndelig antall detakeret i konfirmantgrupper:         1         Antali ansatte         ikkig informasjon om gangen i spørreskjemæt         2         Jeg bekrefter at informasjonen om betingelsene for undersøkelsen er fullstendig. Jeg bekrefter at jeg ikke vil bruke resultatene hvis         anonymitjen til respondentene ikke kan garanteres, in         Lagre og sø resultatere av evalueringen         orfatter og inviterte brukere         jønnomføre studien         atter merket med (*) er obligatoriske                                                                                                    |                                                                                                    | Navn pa menignet * U                                                                                                    |
| Ontrentilig sluttdate for sporreskjema       Menighetskode ①         Sonfirmasjonsarbeidet starter den*       s         Skjema nummer ①       302369         OP. 7.021       Ukk sporreskjemaet automatisk etter 4 uker.         Sporreskjemaet kan kone siglen manuelt       Sporreskjemaet kan kone siglen manuelt         der informasjon       I         ndelig antall dettakere       1         Antall ansatte       1         Stigt informasjon om gangen i sporreskjemaet ①       I         Jege bekrefter at informasjonen om betingelsene for undersøkelsen er fullstendig. Jeg bekrefter at jeg ikke vil bruke resultatene hvis anonymitelen til respondentene ikke kan garantere: ①       Lagre og se resultatere av evalueringen         orfatter og inviterte brukere                                                                                                    | Dato for start og slutt for denne konfirmasjonsgruppen ①                                                              | S,S                                                                                                    |
| landfirmasjonsarbeidet starter den*<br>08.07.2021<br>Sigema nummer<br>Sigema nummer<br>Sigema numer<br>Sigema numer<br>Sigem | <ul> <li>Omtrentlig sluttdato for spørreskjema</li> </ul>                                                             | Menighetskode 🕕                                                                                                    |
| skjema nummer                                                                                                    | Konfirmasjonsarbeidet starter den *                                                                                   | S                                                                                                    |
| ionnimasjonsarbeider slutter den *       302383         09.07.2021       Image: Contraction of the state of the state of the                                                                              | 08.07.2021                                                                                                    | Skjema nummer ①                                                                                                    |
| 09.07.2021       Image: Contract of the second second                                          | Konfirmasjonsarbeider slutter den *                                                                                   | 302389                                                                                                    |
| Image: Sporteskjernate kan Apnesigiern manuelt     Artall ansatte     Image: Sporteskjernate kan Apnesigiern manuelt     Sporteskjernate kan Apnesigiern manuelt     Image: Sporteskjernate kan Apnesigiern manuelt     Image: Sporteskjernate kan Apnesigiern manuelt     Sporteskjernate kan Apnesigiern manuelt     Image: Sporteskjernate informasjon om gangen i sporteskjernate informasjon om gangen i sporteskjernate informasjon om betingelsene for undersøkelsen er fullstendig. Jeg bekrefter at jeg ikke vil bruke resultatene hvis anonymitelen til respondentene ikke kan garanteres.   I age og se resultatene av evalueringer   orfatter og inviterte brukere   etene merket med (*) er obligatoriske                                                                                                    | 09.07.2021                                                                                                    | Lukk sperreskiemaet automatisk etter 4 uker                                                                                                    |
| Ater informasjon     Indelig antall dettakere     I   I   Antall ansatte     Ikkig informasjon om gangen i spørreskjemaet ()     I beg bekrefter at informasjonen om betingelsene for undersøkelsen er fullstendig. Jeg bekrefter at jeg ikke vil bruke resultatene hvis anonymittelen til respondentene ikke kan garanteres ()     I agre og se resultatene av evalueringer      eterse merket med (*) er obligatoriske                                                                                                    |                                                                                                    | Spørreskjemaet kan åpnes igjen manuelt                                                                                                    |
| indelig antali deltakere i konfirmantgruppen: 0<br>5<br>1<br>Antali ansatte<br>ikkig informasjon om gangen i spørreskjemaet 0<br>3 Jeg bekrefter at informasjonen om betingelsene for undersøkelsen er fullstendig. Jeg bekrefter at jeg ikke vil bruke resultatene hvis<br>anonymite en til respondentene ikke kan garanteres. 0<br>• Lagre og se resultatene av evalueringen<br>orfatter og inviterte brukere<br>ijennomføre studien                                                                                                    | Merinformasion                                                                                                    | <b>^</b>                                                                                                    |
| indelig antali deitakere I konfirmantgruppen: 0  titali deitakere Antali ansatte  itali deitakere Antali ansatte  itali deitakere  itali deitakere  itali deita  |                                                                                                    |                                                                                                    |
| 5       1         Attail ansatte       Antail ansatte         7       Attail ansatte         7       Image: State of the state of the state of the                                                                                                    | Endelig antall deltakere i konfirmantgruppen: ()                                                                      |                                                                                                    |
| Itali deitakere       Antali ansatte         Tiktig informasjon om gangen i spørreskjemeet ()         I jeg bekrefter at informasjonen om betingelsene for undersøkelsen er fullstendig. Jeg bekrefter at jeg ikke vil bruke resultatene hvis anonymittelen til respondentene ikke kan garanteres.         I jeg bekrefter og inviterte brukere         I jegn og se resultatene av evalueringen         eltene merket med (*) er obligatoriske                                                                                                    | 5                                                                                                    |                                                                                                    |
| fiktig informasjon om gangen i spørreskjemaet ()                                                                                                    | Antall deltakere Antall ansatte                                                                                       | $\rightarrow$                                                                                                    |
| Tiktig informasjon om gangen i spørreskjemaet                                                                                                    |                                                                                                    |                                                                                                    |
| Image: Second Second                                 | Viktig informasjon om gangen i spørreskjemaet 🏾 🕕                                                                     |                                                                                                    |
| Jeg bekrefter at informasjonen om betingelsene for undersøkelsen er fullstendig. Jeg bekrefter at jeg ikke vil bruke resultatene hvis<br>anonymitejen til respondentene ikke kan garanteres.      Legre og se resultatene av evalueringen      orfatter og inviterte brukere      jennomføre studien      eltene merket med (*) er obligatoriske                                                                                                    |                                                                                                    |                                                                                                    |
| Jeg bekrefter at informasjonen om betingelsene for undersøkelsen er fullstendig. Jeg bekrefter at jeg ikke vil bruke resultatene hvis anonymittejen til respondentene ikke kan garanteres.         Lagre og se resultatene av evalueringen         orfatter og inviterte brukere         ijennomføre studien         eltene merket med (*) er obligatoriske                                                                                                    |                                                                                                    |                                                                                                    |
|                                                                                                    |                                                                                                    |                                                                                                    |
| I ge bekrenter at informasjonen om betingelsene for undersøkelsen er fullstendig. Jeg bekrefter at jeg ikke vil bruke resultatene hvis<br>anonymittejen til respondentene ikke kan garanteres.  Lagre og se resultatene av evalueringen  orfatter og inviterte brukere  sjennomføre studien  sletene merket med (°) er obligatoriske                                                                                                    |                                                                                                    |                                                                                                    |
| Jeg bekrefter at informasjonen om betingelsene for undersøkelsen er fullstendig. Jeg bekrefter at jeg ikke vil bruke resultatene hvis<br>anonymittelen til respondentene ikke kan garanteres.  Lagre og se resultatene av evalueringen orfatter og inviterte brukere  jennomføre studien  stene merket med (*) er obligatoriske                                                                                                    |                                                                                                    |                                                                                                    |
| Jeg bekrefter at informasjonen om betingelsene for undersøkelsen er fullstendig. Jeg bekrefter at jeg ikke vil bruke resultatene hvis<br>anonymitelen til respondentene ikke kan garanteres.  Lagre og se resultatene av evalueringen orfatter og inviterte brukere  eltene merket med (*) er obligatoriske                                                                                                    |                                                                                                    |                                                                                                    |
| Jeg bekrefter at informasjonen om betingelsene for undersøkelsen er fullstendig. Jeg bekrefter at jeg ikke vil bruke resultatene hvis<br>anonymitejen til respondentene ikke kan gøranteres.  Legre og se resultatene av evalueringen  orfatter og inviterte brukere  eltene merket med (*) er obligatoriske                                                                                                    |                                                                                                    | h.                                                                                                    |
| Jeg bekrefter at informasjonen om betingelsene for undersøkelsen er fullstendig. Jeg bekrefter at jeg ikke vil bruke resultatene hvis<br>anonymite en til respondentene ikke kan garanteres.  Lagre og se resultatene av evalueringen orfatter og inviterte brukere eltene merket med (*) er obligatoriske                                                                                                    | $\sim$                                                                                                    |                                                                                                    |
| Jeg bekrener at informasjonen om betingelsene for undersøkelsen er fullstehdig. Jeg bekrener at jeg ikke vil bruke resultatene hvis anonymitelen til respondentene ikke kan garanteres.   Lagre og se resultatene av evalueringen iorfatter og inviterte brukere  ijennomføre studien  eltene merket med (*) er obligatoriske                                                                                                    |                                                                                                    | tere and distant to the term the state of the distance in the terms to be                                                                                                    |
| iorfatter og inviterte brukere                                                                                                    | Jeg bekrefter at informasjonen om betingelsene for undersøke<br>anonymiteten til respondentene ikke kan garanteres.   | isen er fullstendig. Jeg bekrefter at jeg ikke vil bruke resultatene hvis                                                                                                    |
|                                                                                                    |                                                                                                    |                                                                                                    |
| iorfatter og inviterte brukere                                                                                                    | A Lagre og s                                                                                                    | e resultatene av evalueringen                                                                                                    |
| iorfatter og inviterte brukere v<br>ijennomføre studien v<br>øtene merket med (*) er obligatoriske                                                                                                    |                                                                                                    |                                                                                                    |
| iorfatter og inviterte brukere                                                                                                    |                                                                                                    |                                                                                                    |
| ijennomføre studien                                                                                                    |                                                                                                    | $\sim$                                                                                                    |
| sjennomføre studien                                                                                                    | Forfatter og inviterte brukere                                                                                        |                                                                                                    |
| eltene merket med (*) er obligatoriske                                                                                                    | Forfatter og inviterte brukere                                                                                        |                                                                                                    |
| eltene merket med (*) er obligatoriske                                                                                                    | Forfatter og inviterte brukere<br>Gjennomføre studien                                                                 | ~                                                                                                    |
|                                                                                                    | Forfatter og inviterte brukere<br>Gjennomføre studien                                                                 | ~                                                                                                    |
|                                                                                                    | Forfatter og inviterte brukere<br>Gjennomføre studien<br>Feltene merket met (1) er obligatoriske                      | ~                                                                                                    |
|                                                                                                    | Forfatter og inviterte brukere<br>Gjennomføre studien<br>Feltene merket med (*) er obligatoriske                      | ~                                                                                                    |
|                                                                                                    | Forfatter og inviterte brukere<br>Gjennomføre studien<br>Feltene merket med (*) er obligatoriske<br>Kontakt Impressum | Retningslinjer for databehandling                                                                                                    |

Se over at informasjonen er riktig, og skriv om det er noe som har påvirket undersøkelsen, eller annen informasjon du ønsker at forskerne skal ha/må ha for å kunne gjøre en god analyse.

Behold avkrysningen, slik at teamet kan få opplysningene.

Trykk «Lagre og se resultatene»

| i√konf <sup>Evaluering</sup>                                                                                    | Logg ut<br>Oversikt   Informasjon Hjelp 🍖         |
|----------------------------------------------------------------------------------------------------|---------------------------------------------------|
|                                                                                                    | (a) — (b) — (c) — (c)                             |
| * Resultat av undersøkelse<br>Sammendrag eval                                                                   | luering Resultat (PDF) Last ned Excel-Export      |
| evaluering<br>onfirmant                                                                                         |                                                   |
| Dato: 08.07.2021 - 09.07.2021<br>forkortelse, hvis det gjelder: s<br>Konfirmanter: 5<br>Ansatte/medarbeidere: 1 | Viktig informasjon om gangen i spørreskjemaet<br> |
| Hovedansvarlig konfirmantarbeid:<br>5<br>5                                                                      |                                                   |
| s<br><b>Paraplyorganisasjoner:</b><br>i-konf Experts<br>i-konf Experts                                          |                                                   |
| Fordi mine venner også gjorde det.                                                                              | ^                                                 |
| CADI:<br>Middelverdi (M): 4,50<br>Standardavvik: 1,00<br>Cyldige tilfeller: 4                                   |                                                   |
|                                                                                                    | 0 10 20 30 1C 50 66 20 60 90 100                  |
| Fordi det er vanlig i min familie.                                                                              | ~                                                 |
| Fordi jeg ble døpt som barn.                                                                                    | ~                                                 |
| Fordi jeg følte meg forpliktet til å delta.                                                                     | ~                                                 |
| Fordi jeg ble fortalt at konfirmasjonsundervisnir                                                               | ng er gøy.                                        |
| Fordi jeg ville det selv.                                                                                       | ~                                                 |
| For å lære mer om Gud og tro.                                                                                   | ~                                                 |
| For å oppleve fellesskap med andre konfirmante                                                                  | er. V                                             |
| for å giøre mitt eget valg om min tro på Gud.                                                                   | ~                                                 |

Her kommer resultatet opp i prosent.

Middelverdi er snitt svaret i konfirmantgruppen

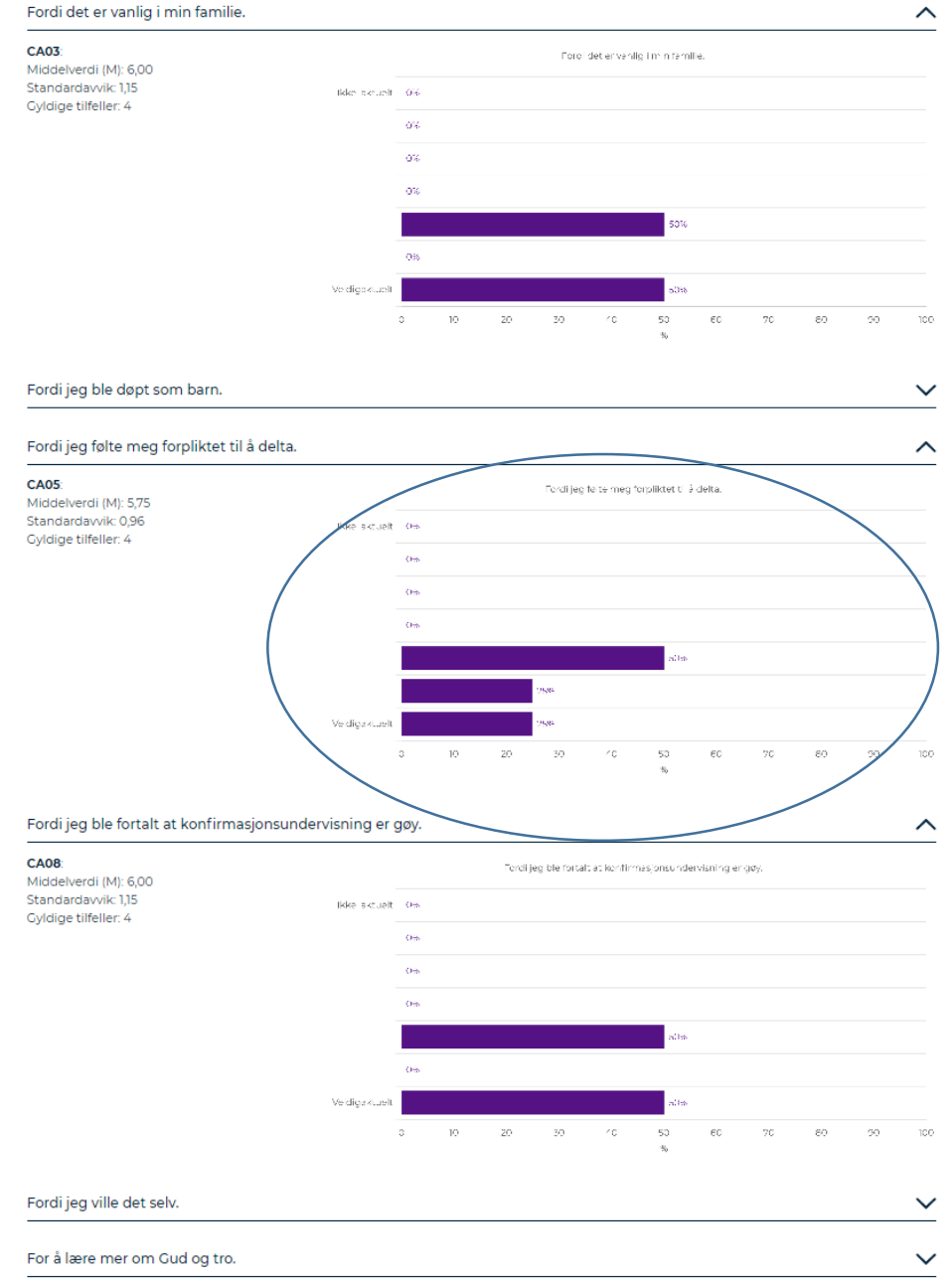

Det er 7 alternativer for å svare. Svarprosenten i sammendraget er sammendraget avde tre «beste» alternativene.

#### .